## 1 | Översikt

B450/B450-M-bussen för kommunikationsgränssnittsmodulen (kopplad till en kompatibel centralapparat) är en fyrtrådig strömförsörjd SDI2-, SDI- eller optionsbussenhet som möjliggör dubbelriktad kommunikation över vanliga mobilnätverk med en kommunikationsenhet av plug-in-typ.

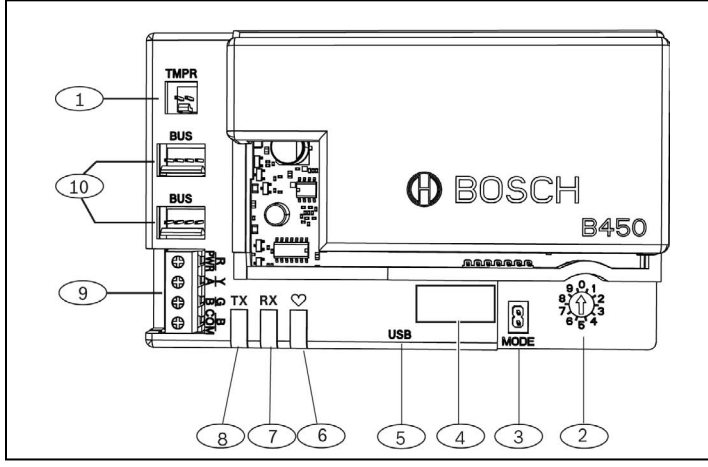

#### Bild 1.1: Kortöversikt

| Bildtext – Beskrivning                                                                  |
|-----------------------------------------------------------------------------------------|
| 1 – Sabotagekontakt                                                                     |
| 2 – Adressomkopplare                                                                    |
| 3 – MODE 2-stiftanslutning (för framtida användning)                                    |
| 4 – Bussadressetikett                                                                   |
| 5 – USB-kontakt                                                                         |
| 6 – Heartbeat-lysdiod                                                                   |
| 7 – RX-lysdiod (anger paket som tagits emot från det trådlösa<br>nätverket)             |
| 8 – TX-lysdiod (anger paket som skickats via det trådlösa<br>nätverket)                 |
| 9 – Kopplingsplint (till centralapparatens buss)                                        |
| 10 – Kopplingskontakter (till centralapparatens buss eller andra<br>kompatibla moduler) |
|                                                                                         |

#### 2 | SDI2-adressinställningar

Adressomkopplaren fastställer Modulen bussadress. Adressen krävs för att centralapparaten ska kunna kommunicera. Använd en spårskruvmejsel när du ställer in adressomkopplaren.

#### **OBSERVERA!**

.

Modulen läser av inställningen för adressomkopplaren under uppstarten. Om du ändrar omkopplaren när du slagit på strömmen till modulen måste du stänga av den och sedan sätta på den igen för att den nya inställningen ska aktiveras.

# 2.1 | Ställ in B450/B450-M-adressen

Den inbyggda adressomkopplaren på Modulen fastställer enhetens bussadress. Ställ in adressomkopplaren efter centralapparatens konfiguration. Om flera B450/B450-M-enheter används i samma system måste varje B450/B450-M-modul ha en unik systemadress och de får inte dela samma adressvärde. *Bild 2.1* visar inställningarna för adressomkopplaren för adress 01. Se *Tabell 2.1* för panelspecifika inställningar.

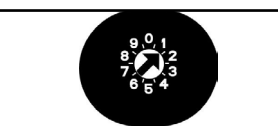

#### Bild 2.1: Adressomkopplare inställd på adress 1

| Centralapparater                                                                                                    | Kontakt-<br>position | Styrning<br>Central-<br>apparats-<br>adress | Buss-<br>typ     | Funktion                                     |
|----------------------------------------------------------------------------------------------------|----------------------|---------------------------------------------|------------------|----------------------------------------------|
| USB- eller SMS-<br>konfigurationsinställning                                                                                                    | 0                    | Ej till-<br>ämplig                          | Valfri           | Ändra<br>konfiguration                       |
| B9512G/B9512G-E<br>B8512G/B8512G-E<br>B6512/B5512/B5512E/<br>B4512/B4512E/B3512/<br>D9412GV4/D7412GV4/<br>D7212GV4/<br>Solution 2000/3000                                       | 1                    | 1                                           | SDI2             | Automatisering,<br>RPS eller<br>rapportering |
| B9512G/B9512G-E<br>B8512G/B8512G-E<br>D9412GV4/D7412GV4/<br>D7212GV4<br>Solution 2000/3000                                                                                      | 2                    | 2                                           | SDI2             | Automatisering,<br>RPS eller<br>rapportering |
| D9412GV4/D7412GV4/<br>D7212GV4/D9412GV3/<br>D7412GV3/D7212GV3<br>D9412GV2/D7412GV2/<br>D7212GV2 v7.06+                                                                          | 4                    | 88                                          | SDI1             | RPS eller<br>rapportering                    |
| D9412GV4/D7412GV4/<br>D7212GV4<br>D9412GV3/D7412GV3/<br>D7212GV3                                                                                                    | 5                    | 92                                          | SDI <sup>1</sup> | RPS eller<br>rapportering                    |
| AMAX 2000/2100/3000/<br>4000<br>CMS 6/8/40<br>Easy Series v3+<br>FPD-7420 (v1.06+) <sup>2</sup>                                                                                 | 6                    | 134                                         | Alter-<br>nativ  | RPS eller<br>rapportering                    |
| <sup>2</sup> FPD-7024 v1.03+<br>AMAX 2000/2100/3000/<br>4000<br>CMS 6/8/40                                                                                                    | 9                    | 250                                         | Alter-<br>nativ  | RPS eller<br>rapportering                    |
| <sup>1</sup> För konfiguration av D9412GV4/D7412GV4/D7212GV4 är SDI2-bussanslut-<br>ningen det rekommenderade alternativet, men stöd finns även för SDI-buss-<br>konfiguration. |                      |                                             |                  |                                              |

<sup>2</sup>Den fasta programvaran för FPD-7024 måste vara 1.06 eller senare att det ska gå att konfigurera med bussadress

134.

## 3 | Installation

Installera Modulen genom att utföra följande steg.

#### 3.1 | Sätt in modulen i B450/B450-M

Sätt in kommunikationsmodulen i platsen för B450/B450-M, beroende på din kommunikationsmodul (en med eller utan SIMkort). Se *bild 3.1.2*.

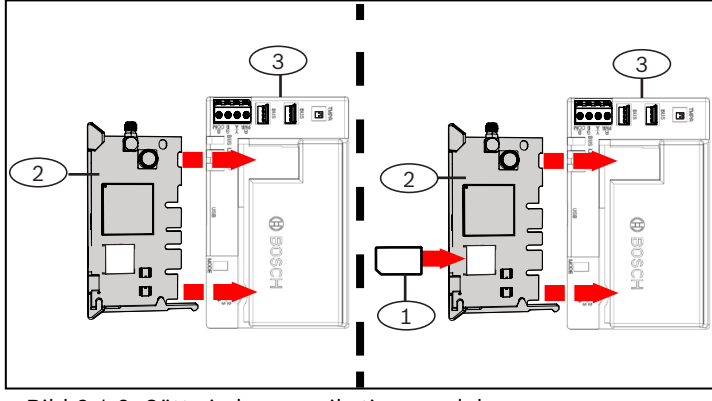

Bild 3.1.2: Sätta in kommunikationsmodulen

| Bildtext – Beskrivning                                   |
|----------------------------------------------------------|
| 1 – SIM-kort                                             |
| 2 – Mobil B44x-kommunikationsenhet (tillgänglig separat) |
| 3 – B450/B450-M                                          |
|                                                          |

#### 3.2 | Installera modulen

Montera modulen i kapslingens monteringsmönster med tre hål med hjälp av monteringsskruvarna och fäst sedan antennen på kapslingen. Montera B450/B450-M på insidan av kapslingen. Se *bild 3.2*.

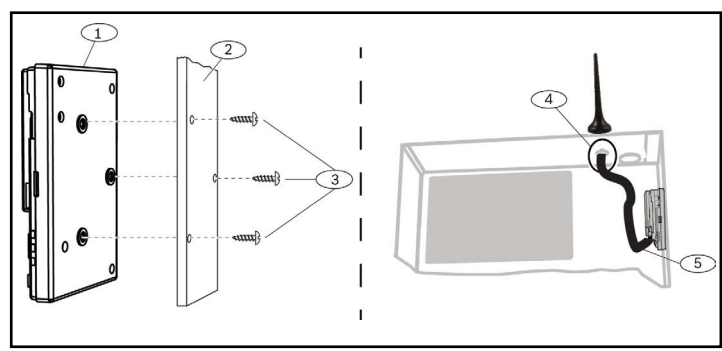

Bild 3.3: Installera modulen

| Bildtext – Beskrivning                                                            |
|-----------------------------------------------------------------------------------|
| 1 - B450/B450-M                                                                   |
| 2 – Kapsling                                                                      |
| 3 – Monteringsskruvar (3)                                                         |
| 4 – Mobil B44x-kommunikationsantenn av plug-in-typ (dragen<br>genom valfritt hål) |
| 5 – Mobil B44x-kommunikationsantennkabel av plug-in-typ                           |

(ansluten till kommunikationsmodulen)

#### 3.3 | Koppling till centralapparaten

När du kopplar en modulen till en centralapparat kan du använda antingen modulens kopplingsplint med märkningen PWE, A, B och COM eller modulens kopplingskontakter (kabel ingår). PWR-, A-, B- och COM-plintarna på kopplingsplinten är parallellkopplade. *Bild 1.1* anger platsen för både kopplingsplinten och kopplingskontakterna på modulen.

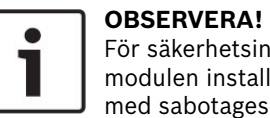

# För säkerhetsinstallationer kräver UL att B450 modulen installeras i en UL-godkänd kapsling med sabotageskydd.

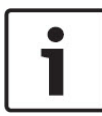

#### **OBSERVERA!**

Koppla från strömmen till centralapparaten innan du kopplar in en modul till den med kopplingsplinten **eller** anslutningskabeln. Använd inte båda.

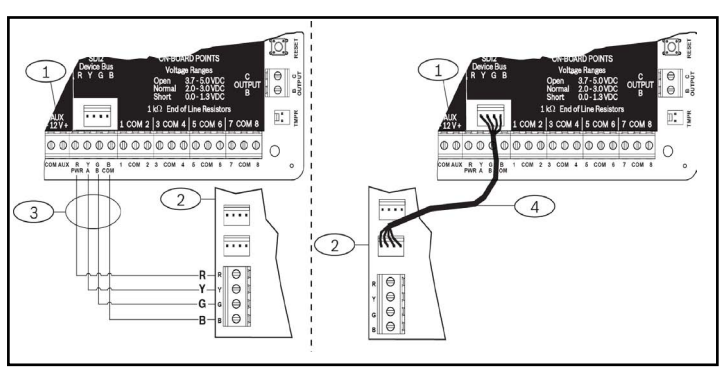

Bild 3.3: Med SDI2-kopplingsplint eller SDI2-anslutningskablar (centralapparaten B5512 visas).

#### Bildtext – Beskrivning

- 1 Centralapparat (B5512 visas)
- 2 B450/B450-M-modul
- 3 Kopplingsplint
- 4 Anslutningskabel (artikelnr.: F01U079745) (ingår)

## 4 | Konfiguration

Du kan konfigurera modulen med en av de metoder som beskrivs i det här avsnittet för din typ av centralapparat.

## 4.1 | Plug and play-konfiguration

När modulen installeras under följande omständigheter krävs inte någon ytterligare konfiguration för att den ska kunna kommunicera:

- AES-kryptering krävs inte.
- Låg signalfördröjning får inte vara mer än 200 sek.

#### 4.2 | Konfigurera centralapparater med SDI2-funktioner

- En SDI2-kompatibel centralapparat konfigurerar en ansluten modul automatiskt.
- 1. Koppla bort strömmen till den kompatibla centralapparaten.
- 2. Sätt adressomkopplaren till rätt adress för centralapparaten (SDI2-centralapparater använder adress 1 eller 2).
- 3. Anslut modulen till centralapparatens buss och koppla på strömmen.
- 4. Programmera centralapparatens kommunikationsinställningar med RPS eller manöverpanelen.

## 4.3 | Konfigurera med SMS

Modulen stöder konfiguration via SMS. Du kan skicka SMS via mobiltelefonen till B450/B450-M. Mer information finns i *installations- och användarhandboken till B450/B450-M.* 

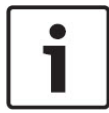

#### **OBSERVERA!**

Koppla på strömmen till modulen med adressomkopplaren inställd på önskad buss. När du är redo att programmera via SMS vrider du omkopplaren till position 0. När programmeringen är slutförd vrider du tillbaka omkopplaren. Om du inte återställer adressomkopplaren till föregående inställning uppstår ett fel.

#### 4.4 | Konfigurera med USB

Modulen stöder konfiguration via USB. Innan du kan öppna USBgränssnittet måste du installera filen **RBUS1CP.inf** på måldatorn. Filen **RBUS1CP.inf** finns på cd-skivan som medföljer.

#### OBSERVERA!

Koppla på strömmen till modulen med adressomkopplaren inställd på önskad buss. När du är redo att programmera via USB vrider du omkopplaren till position 0. När programmeringen är slutförd vrider du tillbaka omkopplaren. Om du inte återställer adressomkopplaren till föregående inställning uppstår ett feltillstånd.

#### 4.4.1 | Installera ett kommunikationsprogram

Om du vill använda en USB-anslutning från en dator till modulenenheten för att konfigurera modulen måste du använda ett terminalemuleringsprogram som Tera Term, som finns på den medföljande cd-skivan för B450/B450-M.

#### 4.4.2 | Anslut via USB-kabel

Anslut ena änden av USB-kabeln till datorn och sätt in den andra änden i modulen enhetens USB-port.

#### • OBSERVERA!

USB-anslutning via USB-kabeln används endast för temporär konfigurationsprogrammering.

#### 4.4.3 | Logga in till USB-gränssnittet

Logga in till USB-gränssnittet och gör dina val. Mer information finns i *installations- och användarhandboken till B450/B450-M*.

#### 5 | Beskrivning av lysdioder

På modulens kretskort finns följande lysdioder som är till hjälp när du felsöker problem (se *bild 1.1* för var lysdioderna är placerade):

- Heartbeat (systemstatus). Se Tabell 5.1.

- RX/TX-kommunikation. Se tabell 5.2.

| Blinkmönster                         | Funktion                                                                                                    |
|--------------------------------------|----------------------------------------------------------------------------------------------------|
| Blinkar 1 gång i sekunden            | Normal status: indikerar<br>normal drift.                                                                                                    |
| 3 snabba blinkningar varje<br>sekund | Kommunikationsfelstatus: Ang-<br>er ett busskommunikationsfel<br>med centralapparaten.                                                                       |
| Lyser med fast sken                  | Problemstatus: indikerar ett<br>problem. Kontrollera de andra<br>lysdioderna för att fastställa<br>problemstatusen.                                          |
| Av<br>                               | Problemstatus för lysdiod:<br>Modulen har inte ström eller<br>så har ett fel uppstått i modu-<br>len. Kontrollera att installatio-<br>nen är korrekt utförd. |

Tabell 5.1: Beskrivningar av Heartbeat-lysdioder

#### ן OBSERVERA!

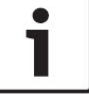

När sabotagekontakten kortsluts blinkar lysdioderna för den fasta programvarans version och sedan inaktiveras modulen enhetens lysdioder för att spara energi. Om du vill se felsökningslysdioderna öppnar du sabotageskyddskretsen eller bygeln.

| Blinkmönster            | Funktion                                                                |
|-------------------------|-------------------------------------------------------------------------|
| RX (mottagning) blinkar | Sker när modulen tar emot<br>ett meddelande trådlöst.                   |
| TX (sändning) blinkar   | Sker när modulen tar emot<br>ett meddelande som ska<br>sändas trådlöst. |

Tabell 5.2: Beskrivning av RX/TX-lysdioder

#### 6 | Visa version för fast programvara

Om du vill kontrollera den fasta programvarans version med hjälp av lysdiodernas blinkmönster kan du testa modulen enheten. Se *Avsnitt 5* för blinkmönster.

- Testa modulen på ett av följande sätt:
- Om en sabotagekontakt (tillval) har installerats:
  Stäng sabotagekontakten när kapslingsluckan är öppen.
- Om en sabotagekontakt (tillval) INTE har installerats: Kortslut sabotagekontaktens stift tillfälligt (med en bygel eller skruvmejsel).

När sabotagekontakten har aktiverats (öppen till stängd) är heartbeat-lysdioden SLÄCKT i 3 sekunder innan den fasta programvarans version indikeras. Lysdioden blinkar siffrorna i versionen av den inbyggda programvaran i signifikansordning med en paus på 1 sekund efter varje siffra. Följande är ett exempel: version 1.4.3 skulle visas på följande sätt som lysdiodsblinkningar:

#### 

Bild 6.1: Exempel på lysdiodernas blinkmönster för den fasta programvaran

[3 sekunders uppehåll] \*\_\_\_\*\*\*\* [3 sekunders uppehåll, därefter normal status].

| 7   Certif | fieringar                                                          |
|------------|--------------------------------------------------------------------|
| Region     | Certifiering                                                       |
| Europa     | CE - EMC-direktivet 2004/108/EC EN50130-4, EN61000-6-3,<br>EN60950 |

#### 8 | Kompatibilitet för B450/B450 Menhetens mobilgränssnitt

Använd följande tabell för kompatibilitetsinformation om det mobila gränssnittet.

|                                                                                                    | Installerad buss |      |                                                            |
|----------------------------------------------------------------------------------------------------|------------------|------|------------------------------------------------------------|
| Funktion                                                                                                    | Option/SDI       | SDI2 | Detaljer                                                   |
| IP-händelserappor-<br>tering                                                                                                    | Y                | Y    | TCP-protokoll som endast<br>stöds på SDI2                  |
| Fjärrprogram<br>(RPS eller A-link)                                                                                                    | Y                | Y    | Kräver Boschs mobiltjänst<br>eller annan mobilnätsåtkomst  |
| *Konfigurera B450<br>från centralappara-<br>ten (RPS, A-link)                                                                                                    | N                | Y    | GV4/B Series v2.03+<br>AMAX 2100/3000/4000                 |
| Personligt medde-<br>lande via sms eller<br>e-post                                                                                                    | N                | Y    | Kräver kompatibel<br>centralapparat och<br>mobilabonnemang |
| Remote Security<br>Control-app                                                                                                    | N                | Y    | Kräver Boschs mobiltjänst<br>eller annan mobilnätsåtkomst  |
| * Den fasta programvaran för centralapparater av typen AMAX 2100/3000/4000<br>med optionsbuss måste vara version 1.5 eller senare för att B450 ska kunna<br>konfigureras via A Link Plus |                  |      |                                                            |

#### 9 | Specifikationer

| Mått (HxBxD)                                                                                                    | 79 × 128 × 38 mm                                                                                                    |  |
|----------------------------------------------------------------------------------------------------|----------------------------------------------------------------------------------------------------|--|
| Spänning (vid drift)                                                                                                    | 12 VDC, nominellt                                                                                                    |  |
| Ström (maximal)                                                                                                    | Standby: B450/B450-M med B440/B441/B442/B443=75 m/<br>Larm: B450/B450-M med B440/B441/B442/B443=180 mA                                                                                                    |  |
| USB-kabel                                                                                                    | USB-kabel (typ A till A hane till hane) – medföljer inte Använ<br>dning av Bosch-kabeln B99 rekommenderas (F01U278853)                                                                                                    |  |
| Databusskabel-<br>storlek                                                                                                    | 2 mm till 0,65 mm (12 AWG till 22 AWG)                                                                                                    |  |
| Databusskabelns<br>längd                                                                                                    | Maximalt avstånd<br>– kabelstorlek: 22 AWG (0,65 mm)> 12 m<br>18 AWG (1,0 mm)> 30 m<br>16 AWG (1,3 mm)> 48 m<br>12 AWG (2,0 mm)> 122 m<br>Om en separat UL-godkänd strömförsörjning används, som<br>den extra B520-strömförsörjningsenhet som ansluts till B450<br>inom specifikationerna nedan, kan kabelavståndet förlängas<br>upp till 300 m                                                                                                    |  |
| Kompatibilitet                                                                                                    | Centralapparat B9512G/B9512G-E/B8512G/B8512G-E/<br>B6512/B5512/B5512E/B4512/B4512/B4512E/B3512<br>Centralapparat D9412GV4/D7412GV4 (v1.00.oxx och uppåt)<br>Centralapparat D9412GV3/D7412GV3/D7212GV3<br>Centralapparat D9412GV2/D7412GV2/D7212GV2 v7.06+<br>Centralapparat FPD-7024 (v1.03 och senare)<br><sup>2</sup> Centralapparat AMAX 2000/2100/3000/4000 (v1.5+)<br>Centralapparat CMS 6/8/40<br><sup>2</sup> Solution 2000/3000<br>Easy Series v3+<br><sup>1</sup> B10-kapsling, <sup>1</sup> B11-kapsling, <sup>1</sup> D8103-kapsling, <sup>1</sup> D203-kapsling, |  |
| Relativ luftfuktighet                                                                                                    | Upp till 93 % icke-kondenserande                                                                                                    |  |
| Temperatur<br>(vid drift)                                                                                                    | 0° till +49 °C                                                                                                    |  |
| B450/B450-M-rapporttidskategorin för överföringsmetoden beror på den anslutna<br>centralapparaten. Den maximala möjliga tidskategorin för den här enheten är<br>SP4. I dokumentationen till centralapparaten finns information om tidsparam-<br>etervärden. |                                                                                                    |  |
| <sup>1</sup> Tillfälligt kommunikationsavbrott kan orsakas av statisk elektricitet när någon<br>av ovanstående kanslingar används                                                                                                    |                                                                                                    |  |

<sup>2</sup>Endast B450-M

#### Copyright

Det här dokumentet tillhör Bosch Security Systems och är skyddat av upphovsrättslagar. Med ensamrätt. Varumärken

Alla produktnamn på maskin- och programvaror som används i detta dokument är sannolikt registrerade varumärken och ska behandlas som sådana.

#### Bosch Security Systems, Inc. - tillverkningsdatum för produkt Titta efter serienumret som finns på produktetiketten och gå till webbsidan för Bosch Security

Titta efter serienumret som finns på produktetiketten och gå till webbsidan för Bosch Securit Systems, Inc. på http://www.boschsecurity.com/datecodes/.

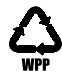

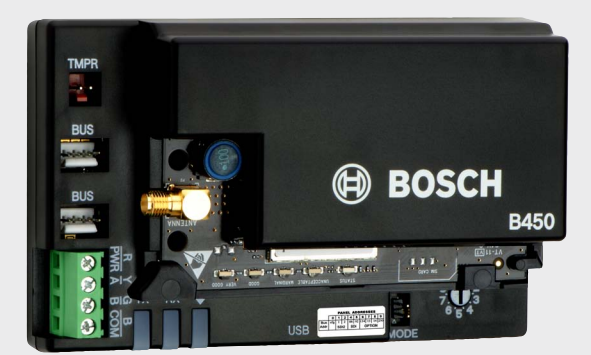

# **Conettix kommunikationsgränssnitt av plug-in-typ** B450/B450-M

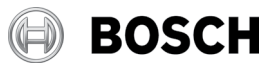

sv Snabbstartsguide

Bosch Security Systems, B.V. Torenallee 49 5617 BA Eindhoven Netherlands

www.boschsecurity.com